## 1)Objectifs:

- Mettre en place et configurer une station de surveillance nagios chargée d'avertir les administrateurs en cas de défaillance sur un des serveurs du réseau.
- Configurer l'utilisation de différents plugin ainsi que certaines extensions de Nagios : nrpe et NSClient qui permettent de surveiller des machines distantes tournant respectivement sous Linux et Windows.

## 2)Remarques :

- Pour chaque machine, ou groupe de machines, il faut préciser les services à surveiller.
- A chaque service correspond un serveur (http,...) ou un plugin Nagios standard.
- Afin d'optimiser la charge réseau, il sera inutile de tester les services d'une machine si celle-ci ne répond pas au ping.

# **3**)Installation et configuration de Nagios

- Il est conseiller de réaliser les commandes suivantes avant toute nouvelle installation :
  - sudo apt-get update
- sudo apt-get upgrade Installer apache2, openssh-client, openssh-server, nagios4, nagios-plugins-contrib et nagios-nrpe-plugin de votre distribution Debian.
- Vérifier l'installation avec la commande sudo /usr/sbin/agios4stats
  - Pour valider la 'Digest Authentication', commenter les lignes suivantes du fichier '/etc/apache2/conf-enabled/nagios4-cgi.conf':

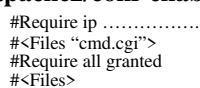

- Et décommenter :
- **Require valid-user**
- Par défaut Nagios4 ne demande pas de login, ce qui n'est pas conseillé, donc :
- Créer un nouvel utilisateur, par exemple "nagios"
- sudo htdigest /etc/nagios4/htdigest.users Nagios4 nagios Avec la commande suivante, valider les 3 modules d'apache2 suivants:
- sudo a2enmod authz\_groupfile auth\_digest cgi
- Redémarrer apache2 : systemctl restart apache2 Valider les accès aux CGI pour l'utilisateur précédemment créé (exemple nagios) en modifiant le fichier
- '/etc/nagios4/cgi.cfg', afin d'y ajouter le nouvel utilisateur:

use\_authentication=1 authorized\_for\_system\_information=nagiosadmin,nagios authorized\_for\_configuration\_information=nagiosadmin,nagios authorized\_for\_system\_commands=nagiosadmin,nagios authorized\_for\_all\_services=nagiosadmin,nagios authorized\_for\_all\_hosts=nagiosadmin,nagios authorized\_for\_all\_service\_commands=nagiosadmin,nagios authorized\_for\_all\_host\_commands=nagiosadmin,nagios

- Redémarrer apache2 et peut être nagios4 (Test ok)
- Informations diverses :

•

- Une configuration de base est placée dans le répertoire /etc/nagios4/objects.
  - Pour configurer Nagios (ajout de machines, contacts et services), il est possible de :
  - modifier ou ajouter des fichiers de configuration qui se trouvent dans /etc/nagios4/objects/
  - modifier le fichier <u>/etc/nagios4/nagios.cfg</u> pour activer les nouveaux fichiers que vous créez.
- Certaines commandes sont prêtes et regroupées dans des fichiers .cfg du répertoire /etc/nagios-plugins/config/
- Il est possible d'ajouter d'autres utilisateurs :

Pour ajouter un nouvel utilisateur : sudo htdigest /etc/nagios4/htdigest.users philippe philippe Pour créer un nouveau fichier : sudo htdigest -c /etc/nagios4/htdigest.users nagiosadmin

- Pour tester, utiliser un navigateur web et saisir l'URL : http://localhost/nagios4
- Observer le fichier /etc/nagios4/cgi.cfg. Choisir au démarrage un mode de vue, par exemple Circular Markup.

### 4)Configurer Nagios pour le réseau LAN :

La configuration par défaut "/etc/nagios4/nagios.cfg" .

Dans le fichier "/etc/nagios4/objects/templates.cfg" observer la configuration (template : patron) définissant les paramètres par défaut d'un "host".

Vérifier les paramètres utilisés au moment du démarrage et redémarrage de nagios :

# Generic host definition template - This is NOT a real host, just a template!

define host{

| name                         | generic | <pre>-host ; The name of this host template</pre>                        |
|------------------------------|---------|--------------------------------------------------------------------------|
| notifications_enabled        | 1       | ; Host notifications are enabled                                         |
| event handler enabled        | 1       | ; Host event handler is enabled                                          |
| flap detection enabled       | 1       | ; Flap detection is enabled                                              |
| process perf_data            | 1       | ; Process performance data                                               |
| retain status information    | 1       | ; Retain status information across program restarts                      |
| retain_nonstatus_information | 1       | ; Retain non-status information across program restarts                  |
| notification period          | 24x7    |                                                                          |
| register                     | Θ       | ; DON'T REGISTER THIS DEFINITION - ITS NOT A REAL HOST, JUST A TEMPLATE! |
| 1 <sup>-</sup>               |         |                                                                          |

On remarquera la ligne "register 0" qui précise la définition d'un patron.

On observera les autres définitions des patrons avec éventuellement un principe d'héritage(use) : contact, linux-server, windowserver, generic-printer, generic-switch, generic-service, local-service

Observation de la configuration de localhost :

• Vérifier que le fichier "/etc/nagios4/objects/localhost.cfg" soit activer par le fichier "/etc/nagios4/nagios.cfg"

- Dans le fichier "localhost.cfg", observer
  - la définition host avec un héritage sur le patron linux-server
  - l'appartenance au groupe linux-server
  - les services qui lui sont associés : check\_ping, check\_local\_disk, etc.
- Pour tester les modifications de la configuration :

Recharger les fichiers de configuration Nagios :

#### /etc/init.d/nagios4 reload ou

service nagios4 reload

Autoriser les commandes externes :

check\_external\_commands=1 dans /etc/nagios4/nagios.cfg puis,

 ${\tt \' Eventuellement: sudo usermod -G nagios www-data \ et \ sudo \ service \ apache2 \ restart}$ 

Vérifiez ensuite, via l'interface web, que le système détecte bien votre configuration. Un temps d'attente est nécessaire.

Ajouter un répertoire pour y ajouter de nouveaux fichiers de configuration

Toujours dans le répertoire "/etc/nagios4/", créer un sous répertoire "/routers".

Activer ce répertoire dans la configuration via le fichier "/etc/nagios4/nagios.cfg" en lui ajoutant la ligne "cfg\_dir=/etc/nagios4/routers"

Définition des différentes Machines correspondant à l'architecture locale (à adapter selon la salle de TP):

- Repérer l'adresse ip et le masque réseau de la station nagios4 (ip a) : exemple 192.168.0.14/24
- Détecter les machines sur le réseau : exemple nmap -v 192.168.0.0/24
- Repérer les stations
  - hôte VirtualBox : exemple 192.168.0.94
  - hôte Gateway : exemple 192.168.0.1
  - o etc.

0

•

- On créera un fichier par machine.
- Ajouter les hôtes du réseau:
  - Créer le fichier "/etc/nagios4/routers/gateway.cfg" et y placer les lignes suivantes : # une definition de station pour la passerelle de la route par defaut define host {

| host {    |                 |
|-----------|-----------------|
| host_name | gateway         |
| alias     | Default Gateway |
| address   | 192.168.0.1     |
| use       | generic-host    |
| 1         | -               |

• Ajouter le service de vérification par Ping, dans "/etc/nagios4/routers/gwservices.cfg", ajouter : define service {

| hostgroup_name        | ping-servers                   |
|-----------------------|--------------------------------|
| service_description   | PING                           |
| check_command         | check_ping!100.0,20%!500.0,60% |
| use                   | generic-service                |
| notification_interval | 0                              |

• Créer des groupes dans le fichier "/etc/nagios4/objects/hostgroups\_nagios2.cfg"

# Un groupe pour les stations pingables
define bostgroup {

#U def

| ine hostgroup {       |          |           |
|-----------------------|----------|-----------|
| hostgroup name        | ping-se  | rvers     |
| alias                 | Pingabl  | e servers |
| members               | gateway  |           |
| }                     | 5        |           |
| n groupe pour les rou | uteurs   |           |
| ine hostgroup {       |          |           |
| hostgro               | oup name | router-se |
| alias                 |          | Router Se |

membo }

| router-servers |
|----------------|
| Router Servers |
| gateway        |
|                |

Si le gateway propose un serveur Web, activer le service test http pour cette machine toujours dans ce fichier **# Un groupe pour les serveurs web** 

| lefine | hostgroup | {       |
|--------|-----------|---------|
|        | ho        | stgroup |

| hostgroup_name | http-servers      |
|----------------|-------------------|
| alias          | HTTP servers      |
| members        | localhost,gateway |
| }              |                   |

 Dans le fichier "/etc/nagios4/objects/services\_nagios2.cfg", associons ce groupe à un service :
 # Verifier que les serveurs WEB sont actifs define service {

- Observer le fichier "/etc/nagios-plugins/config/http.cfg" :
  - Où se trouve les plugins nagios ?
  - Qu'est-ce qu'un plugin ? : "file /.../ check\_http"
  - Pour obtenir l'aide d'un plugin par exemple : "/.../check\_http --help"

- Utiliser la commande check\_https sur un serveur HTTPS en ajoutant un hostgroup et un service Ο
- Changeons l'image(icon) de ce gateway dans le Status Map de l'interface Web de Nagios4. Dans un nouveau fichier Ο "/etc/nagios4/conf.d/extinfo\_nagios.cfg" ajouter les lignes suivantes :

```
define hostextinfo{
       hostgroup_name
                         router-servers #ce groupe doit être defini !
        notes
                         Router servers
        #les images pour Nagios sont dans /usr/share/nagios/htdocs/images/logos/base/
        icon_image
                         base/router40.png
        icon image alt
                         Router
                         router40.png
        vrml image
                         base/router40.gd2 jmpI
        statusmap_image
```

Ajoutons un 'switch1'

define host{ use

}

Créer le fichier "/etc/nagios4/objects/switch\_nagios.cfg" et y placer les lignes suivantes :  $\cap$ 

| ost{      |                 |                     |
|-----------|-----------------|---------------------|
| use       | generic-host    | ; quel patron?      |
| host name | switch1         | ; nom du switch     |
| alias     | Switch          |                     |
| address   | xxx.xxx.xxx.xxx | ; adripv4 du switch |

- Ajouter une station l' ou tout autre nom de type Ubuntu connecté à switch1:
- Créer le fichier "/etc/nagios4/objects/station1\_nagios.cfg" et y placer les lignes suivantes : define host{

| 105 4     |                 |                     |
|-----------|-----------------|---------------------|
| use       | generic-host    | ; quel patron?      |
| host name | station1        | ; nom de la machine |
| alias     | Ubuntu station  |                     |
| address   | xxx.xxx.xxx.xxx |                     |
| parents   | switch1         |                     |
| }         |                 |                     |

- Activer le test PING pour cette machine(vu précédemment). Ο
- Activer les tests HTTP et HTTPS pour cette machine si elle propose ces services. Ο
- Créons un groupe pour les stations Ubuntu : dans le fichier "/etc/nagios4/objects/hostgroups\_nagios2.cfg" 0 ## A list of your Ubuntu GNU/Linux servers define

| nos | sigroup {    |                  |         |
|-----|--------------|------------------|---------|
| hc  | stgroup_name | ubuntu-servers   |         |
|     | alias        | Ubuntu GNU/Linux | Servers |
|     | members      | station1         |         |
| •   |              |                  |         |

Créons de nouvelles icônes pour d'autre machine (Ubuntu, WinXP, WinVista): Ο

```
Vérifier que les paquetages "libgd-tools " et "netpbm " sont installés.
Soit le script shell genicons.sh
#!/bin/bash
path="/usr/bin"
echo "Il est preferable de disposer d'images gif de dimensions 60x60."
echo "Usage: $0 img1.gif [img2 ...]"
for arg
do
  if [ -f "$arg" ]; then
    echo "Convertion de $arg"
    arg="$(echo $arg | sed 's/\.gif$//')"
    $path/giftopnm $arg.gif > $arg.pnm
    $path/pnmtopng -transparent rgb:ff/ff/ff $arg.pnm > $arg.png
    $path/pnmtojpeg -quality=100 -optimize -smooth=0 $arg.pnm > $arg.jpg
    $path/pngtogd2 $arg.png $arg.gd2 0 1
  fi
done
rm -f *.pnm
exit 0
```

- Utiliser ce script sur une image Gif n'excédant pas 60 pixels. On obtient ainsi 4 fichiers à copier dans le répertoire "/usr/share/nagios/htdocs/images/logos/base"
- Sélectionnons son image(icon) dans le Status Map de l'interface Web de Nagios : dans le fichier 0 "/etc/nagios4/objects/extinfo\_nagios2.cfg" ajouter les lignes suivantes :

```
define hostextinfo{
        hostgroup_name
                         ubuntu-servers
                         Ubuntu GNU/Linux servers
        notes
       #/usr/share/nagios3/htdocs/images/logos/base/....png
        icon_image
                         base/ubuntu.png
        icon_image_alt
                         Ubuntu GNU/Linux
        vrml image
                         ubuntu.png
        statusmap_image
                         base/ubuntu.gd2
        }
```

- Ajouter des machines Windows XP
  - Ajouter un groupe "xp-servers" dans le fichier "/etc/nagios4/objects/hostgroups\_nagios.cfg"
  - Ajouter aussi ce groupe "xp-servers" dans le fichier "/etc/nagios4/objects/extinfo\_nagios.cfg". Créer les fichiers images pour ce type de station.

#### TP LP Nagios4 Debian

Créer le fichier "/etc/nagios4/objects/stationxp1 nagios.cfg" et y placer les lignes suivantes :

| aetine r | 10ST{     |                    |   |                   |
|----------|-----------|--------------------|---|-------------------|
|          | use       | generic-host       | ; | quel patron?      |
|          | host_name | stationxp1         | ; | nom de la machine |
|          | alias     | Windows XP Station |   |                   |
|          | address   | xxx.xxx.xxx.xxx    |   |                   |
|          | parents   | XXXXXX             |   |                   |
|          |           |                    |   |                   |

• Ajouter la station dans le service ping, http si nécessaire...

#### 5)Configurer Nagios pour le réseau WAN :

- Ajoutons une passerelle "gatewayiris" après le "gateway" : Créer le fichier "/etc/nagios4/objects/gatewayiris\_nagios2.cfg"
  - Y déclarer un host "gatewayiris" d'adresse "XXX.XXX.XXX.XXX" en précisant qu'il est placé après "gateway" en ajoutant la ligne "parents gateway"
  - Tester la commande ping sur ce routeur et dans le cas d'une réponse positive, l'ajouter dans le service ping de Nagios.

Ajoutons des stations après la passerelle "gatewayiris" :

- Créer le fichier "/etc/nagios3/conf.d/kwartzirisdk\_nagios2.cfg"
- Pour accéder à ce serveur HTTP, on utilisera la port 8080 dont le service Nagios n'existe pas encore.
- Ajoutons le service "http:8080" grâce au paragraphe suivant •

### **6**)Activer de nouveaux services

Configurons le monitoring de services ne nécessitant pas d'autres plugins que ceux installés par défaut avec Nagios.

- Ajoutons le service de test "http:8080"
  - tester une des commandes suivantes :  $\cap$

/usr/lib/nagios/plugins/check\_http -p proxyPort -I proxyIPAdr -b userProxy:pwd -u http://serveurHTT:8080 /usr/lib/nagios/plugins/check\_http -p 8080 -I serveurHTTP Voir --help pour l'aide en ligne. Le résultat devrait être :

- - "HTTP OK : HTTP/1.1 200 OK ....
- Et donc, dans le fichier "/etc/nagios3/conf.d/service\_nagios2.cfg" ajouter les lignes suivantes :
  - define service {

| nostgroup_name<br>service_description<br>check_command<br>use<br>notification interval | <pre>http-servers8080 HTTP8080 check_http!-p 8080 -I generic-service 0; set &gt; 0 if you want to be renotified</pre> |
|----------------------------------------------------------------------------------------|----------------------------------------------------------------------------------------------------|
| lotification_intervat                                                                  | 0, Set > 0 IT you want to be renotified                                                                               |
|                                                                                        |                                                                                                    |

Créons un nouveau groupe pour cette station : dans le fichier "/etc/nagios3/conf.d/hostgroups\_nagios2.cfg" Ο define hostgroup {

| hostgroup_name | http-servers8080 |
|----------------|------------------|
| alias          | http8080         |
| members        | kwartzirisdk     |
|                |                  |

Tester ce nouveau service 0

Ο

defi

Ajoutons le service de test "dhcp" connaissant votre serveur dhcp ou après avoir installer un serveur dhcp sur localhost. tester la commande :  $\cap$ 

sudo /usr/lib/nagios/plugins/check\_dhcp -s leServeurDHCP -i eth0 Le résultat pourrait être :

"Erreur: Impossible de connecter le socket à l'interface eth0. Vérifiez vos droits... " ou

- "OK: Reçu 1 DHCPOFFER(s), bail maximum = 43200 sec. " avec "sudo"
- Observer le fichier "/etc/nagios-plugins/config/dhpc.cfg"
- Observer Dans le fichier "/etc/nagios3/conf.d/service\_nagios2.cfg" ajouter les lignes suivantes : Ο

| ıe | service {                        |                           |
|----|----------------------------------|---------------------------|
|    | hostgroup name                   | dhcp-servers-eth0         |
|    | service description              | DHCP eth0                 |
|    | check_command                    | check_dhcp-interface!eth0 |
|    | use                              | generic-service           |
|    | <pre>notification_interval</pre> | Ō;                        |
|    |                                  |                           |

Créons un nouveau groupe pour les serveur DHCP : dans le fichier "/etc/nagios3/conf.d/hostgroups\_nagios2.cfg" define hostgroup {

| hostgroup_name | dhcp-servers-eth0     |
|----------------|-----------------------|
| alias          | DHCP Servers sur eth0 |
| members        | xxxxxxxxx, yyyyyyy    |

- Tester ce nouveau service. 0
- Il est peut-être nécessaire de donner plus de droit à Nagios : chmod u+s /usr/lib/nagios/plugins/check\_dhcp Ο
- Pourquoi ne pas faire la même chose sur wlan0 correspondant au Wifi Ο

Tester le plugin SNMP : /usr/lib/nagios/plugins/check\_snmp -H localhost -C public -o 1.3.6.1.2.1.1.1.0 ou -o system.sysDescr.0

/usr/lib/nagios/plugins/check snmp -H gateway -C public -o interfaces.ifTable.ifEntry.ifDescr.1

#### ou -o 1.3.6.1.2.1.2.2.1.2.1

- Exemple de réponse SNMP OK - loopback | IF-MIB::ifDescr.1=loopback
- En complétant les fichiers services.cfg et commands.cfg afin de tester les services disponibles sur une station linux, la station Nagios, un routeur adsl(gateway), ainsi que tous les services PING.
- Dans le fichier commands.cfg, définir les commandes à exécuter pour tester un service. L'ensemble de ces commandes est présent sous forme d'exécutable dans le répertoire plugin de Nagios. On peut donc tester en ligne de commande si les paramètres associés aux commandes fonctionnent. De même, on obtient l'aide relative à cette commande grâce à l'option -h (ex: check\_ping -h).

Exemple de service à tester : pour le test du SNMPGet, voici la définition à ajouter dans /etc/nagios3/commands.cfg: define command{

| command_name | check_snmp                                                              |
|--------------|-------------------------------------------------------------------------|
| command_line | \$USER1\$/check_snmp -H \$HOSTADDRESS\$ -C \$ARG1\$ -o \$ARG2\$\$ARG3\$ |
| }            |                                                                         |

Ainsi, pour associer le test du service snmp, on utilisera le nom check snmp. Deux solutions :

- soit on indique "en dur" les paramètres de la fonction check snmp : BOF
- soit on indique les paramètres à utiliser et ces derniers seront écrits dans le fichier services.cfg

Certains sont rentrés en dur, comme l'adresse de l'hôte que l'on récupèrera dans le hostgroup. D'autres seront à entrer en complément de la commande, comme ARG1 pour la communauté, ARG2 pour le noeud OID et ARG3 éventuellement pour l'instance de l'OID.

If faut configurer des commandes non définies dans commands.cfg mais présentes dans le répertoire de plugin. Ainsi, on rajoute la définition de check\_ssh, check\_daytime et check\_swap (voir fichier commands.cfg).

Dans le fichier services.cfg, on associe aux hôtes déjà définis le service que l'on souhaite tester ainsi que les arguments nécessaires à son utilisation. Exemple du SNMPGet d'une station :

define service{ generic-service use hostgroup name agents-snmp service\_description SNMP system.sysDescr notification interval 240 check\_command check\_snmp!public!1.3.6.1.2.1.1.1.0 #OU check\_command check\_snmp!public!sysDescr.0 #le noeud et l'instance regroupes dans \$ARG2\$ #OU check command check\_snmp!public!sysDescr!.0 #le noeud et l'instance dissocies \$ARG2\$\$ARG3\$

Créons le nouveau groupe pour les agents SNMP : dans le fichier "/etc/nagios3/conf.d/hostgroups\_nagios2.cfg"

| define | hostgroup {    |             |
|--------|----------------|-------------|
|        | hostgroup_name | agents-snmp |
|        | alias          | Agents SNMP |
|        | members        | gateway     |
|        | •              |             |

On configure ici l'hôte sur lequel on teste le service, les périodes de test et les périodes de notification ainsi et surtout la commande à exécuter avec ses paramètres (ceux non rentrés en durs).

Les arguments de la commande sont séparés par des "!", dans le cas du SNMPget, l'argument 1 correspondant à ARG1 dans commands.cfg et vaut 'public', de même l'argument 2 (ARG2) vaut '1.3.6.1.2.1.1.0'. Ces paramètres dépendent de la commande exécutée.

Supposons que gateway a une ligne ADLS sur l'interface indexée 4. Nous désirons afficher son état Up/Down/Testing/Unknow... Ajoutons le service qui permet de connaître l'état d'une interface :

Agents SNMP ifOperStatus

8.4

|        | hostgroup name                       | agents-snmp-adsl                            |
|--------|--------------------------------------|---------------------------------------------|
| -      | define hostaroup {                   |                                             |
| Ajouto | ons le groupe associé à ce service : |                                             |
|        | }                                    |                                             |
|        | check_command                        | check_snmp!public!if0perStatus!.4           |
|        | <pre>#check_command</pre>            | <pre>check_snmp!public!if0perStatus.4</pre> |
|        | <pre>#check_command</pre>            | check_snmp!public!1.3.6.1.2.1.2.2.1         |
|        | notification_interval                | 240                                         |
|        | service_description                  | SNMP adsl ifOperStatus                      |
|        | hostgroup_name                       | agents-snmp-adsl                            |
|        | use                                  | generic-service                             |
| define | service{                             |                                             |

gateway

alias members

}

### 7 )Utilisation de NSClient

Surveiller les services disponibles sur une station windows. Pour cela :

- utiliser le serveur NSClient à installer sur la machine windows,
- ainsi que le plugin check\_nt, disponible avec NSClient, afin d'interroger le serveur.
- compléter les fichiers services.cfg et checkcommands.cfg en conséquences.
- Une fois l'archive zip décompressée, il faut copier les fichiers pNSClient.exe, pdh.dll, psapi.dll et counters.defs dans le répertoire où l'on veut installer NSClient (par exemple c:\nsclient) puis lancer la commande pNSClient.exe /install dans un prompt MS-DOS, ce qui installe le service NSClient sur la machine. On peut alors démarrer le service.
- Du côté de la machine Nagios, il faut utiliser le plugin check\_nt qui est fourni dans le fichier zip et le copier dans le répertoire des plugins de Nagios.
  - On modifie le fichier checkcommands.cfg en y ajoutant les blocs suivant:
     Test de la mémoire utilisée:

```
define command{
```

```
command_name check_windows_mem
command_line $USER1$/check_nt -H $HOSTADDRESS$ -v MEMUSE -w $ARG1$ -c $ARG2$
}
```

• Test de l'espace disque utilise :

```
define command{
    command_name check_windows_disk
    command_line $USER1$/check_nt -H $H0STADDRESS$ -v USEDDISKSPACE -l $ARG1$ -w $ARG2$ -c $ARG3$
}
```

Puis on ajoute les blocs suivant dans le fichier sercives.cfg pour utiliser ces commandes sur la machine Windows :
 Test de la mémoire utilisée :

define service{

| use                   | generic-service          | ;  | Name | e of | service | template | to | use |
|-----------------------|--------------------------|----|------|------|---------|----------|----|-----|
| host_name             | Non_de_la_Station        |    |      |      |         |          |    |     |
| service description   | MEMORY USED              |    |      |      |         |          |    |     |
| is volatile           | 0                        |    |      |      |         |          |    |     |
| check period          | 24x7                     |    |      |      |         |          |    |     |
| max check attempts    | 3                        |    |      |      |         |          |    |     |
| normal check interval | 5                        |    |      |      |         |          |    |     |
| retry check interval  | 1                        |    |      |      |         |          |    |     |
| contact groups        | Windows                  |    |      |      |         |          |    |     |
| notification interval | 240                      |    |      |      |         |          |    |     |
| notification period   | 24x7                     |    |      |      |         |          |    |     |
| notification options  | c,r                      |    |      |      |         |          |    |     |
| check_command         | check windows mem!50%!90 | 96 |      |      |         |          |    |     |
| } _                   |                          |    |      |      |         |          |    |     |

• Test de l'espace disque disponible:

define service{

```
use
                                        generic-service
                                                                      ; Name of service template to use
host name
                                        Non_de_la_Station
service_description
                                       DISK
is_volatile
                                       0
                                        24x7
check_period
max_check_attempts
normal_check_interval
retry_check_interval
                                        3
                                        5
                                        1
contact groups
                                        Windows
notification_interval
                                        240
notification_period
                                        24x7
notification_options
                                        c,r
check_command
                                        check_windows_disk!c!60%!80%
```